## Transférer le dossier vers une autre unité ou une autre structure

## Transférer la demande d'admission vers une autre unité ou une autre structure

Votre patient est transféré dans un autre service MCO. La nouvelle équipe de soin référente récupère la demande en cours.

## A destination de : Profil « SANITAIRE-Prescripteur Médical ».

| 1) <u>Ouvrir le dossier :</u><br>Module SANITAIRE –<br>Tdb Prescripteur                | > Accueil                            |                                                                                                 | ANNUAIRES                                      | SANITAIRE<br>Orienter<br>TDB Prescri                             | GRAND ÁG                                                       | GE OBSERVA        |
|----------------------------------------------------------------------------------------|--------------------------------------|-------------------------------------------------------------------------------------------------|------------------------------------------------|------------------------------------------------------------------|----------------------------------------------------------------|-------------------|
| <b>Nota :</b> <i>Cette action est possib</i><br><i>quel que soit le statut du doss</i> | le<br>sier<br>Accueit > S            |                                                                                                 | ANNUAIRES SA                                   | INITAIRE GRAM                                                    | ND ÅGE OBSERVAT                                                | OIRE ADMII        |
| Cliquer sur la demande :                                                               | Fitablissen<br>U<br>Sta              | hent CH SAINT JEAN<br>Inité CARDIOLOGIE USIC ANGI<br>tuts S S S S S S S S S S S S S S S S S S S | )<br>§ §                                       | T                                                                |                                                                |                   |
|                                                                                        | Demandes<br>N°<br>2026298<br>2026210 | en cours Anticipées Patie<br>Statut Identité<br>MS THOMAS Th<br>CARDIO J                        | ints sortis Archivés Anr<br>Cr<br>07 J<br>27 J | nulés<br><mark>éation Hospit.</mark><br>uil. 2<br>uuin 15 Juin 2 | Admiss. Remplissage<br>17 Juil. méd. adm.<br>19 Juin méd. adm. | Unités contactées |

## 2) Transférer le dossier

Une fois le dossier ouvert, cliquer sur « Transfert Patient » en bas à droite de la demande :

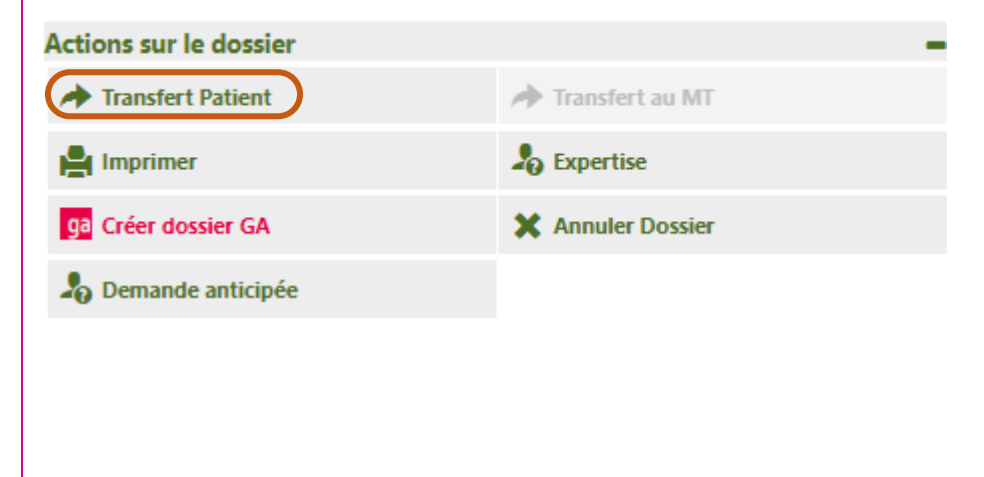

Si vous souhaitez plus d'informations, contactez-nous par mail : viatrajectoire@esante-occitanie.fr

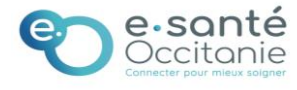

| Date dernière  |  |  |  |  |  |
|----------------|--|--|--|--|--|
| modification : |  |  |  |  |  |
| 25/01/2023     |  |  |  |  |  |

| TRANSFÈRER LA RESPONSABILITÉ DU DOSS                                                                                                    | :<br>SIER                                                                                                    |                                                                                              | ×                                                          |
|----------------------------------------------------------------------------------------------------|----------------------------------------------------------------------------------------------------|----------------------------------------------------------------------------------------------|------------------------------------------------------------|
| Etablissement *                                                                                                    | Saisissez les premiers lettres                                                                                                    |                                                                                              |                                                            |
|                                                                                                    | Veuillez célectionner une structure                                                                                                    |                                                                                              |                                                            |
|                                                                                                    | Veunité sélectionnée du transfort de ce des                                                                                            |                                                                                              |                                                            |
| Attention, une fois le transfert effectué                                                                                                    | é, vous serez redirigé vers votre tableau de                                                                                           | e bord, vous n'aurez plus accès à ce do                                                      | ossier.                                                    |
|                                                                                                    |                                                                                                    |                                                                                              |                                                            |
|                                                                                                    |                                                                                                    |                                                                                              | Confirmer Annuler                                          |
| le service MCO récupéran<br>Il est rappelé qu'une fois le de                                                                                                  | it la responsabilité de ce<br>ossier transféré, vous n'y au                                                                            | dossier<br><i>rez plus accès</i> .                                                           |                                                            |
| 3) <u>Confirmer la deman</u>                                                                                                    | <u>de de transfert :</u>                                                                                                    |                                                                                              |                                                            |
| Pour une prise en compte d                                                                                                    | le votre demande, il faut co                                                                                                    | onfirmer : Confirmer                                                                         |                                                            |
|                                                                                                    |                                                                                                    |                                                                                              |                                                            |
| <u>Bon à savoir :</u>                                                                                                    |                                                                                                    |                                                                                              |                                                            |
| <ul> <li>✓ Le transfert est pos<br/>d'<b>un autre établiss</b></li> </ul>                                                                                     | ssible vers <b>une autre unit</b><br><b>ement</b>                                                                                      | : <b>é</b> de sa structure ou ve                                                             | rs une unité prescriptrice                                 |
|                                                                                                    |                                                                                                    |                                                                                              | <b>'état d'avancement</b> du                               |
| <ul> <li>✓ Une demande en<br/>renseignement de c</li> </ul>                                                                                                   | cours peut être transf<br>:elle-ci.                                                                                                    | érée <b>quel que soit l</b>                                                                  |                                                            |
| <ul> <li>✓ Une demande en renseignement de c</li> <li>✓ Il est préconisé de pl de ce dossier sur let</li> </ul>                                               | cours peut être transf<br>:elle-ci.<br><b>révenir l'établissement p</b><br>ur tableau de bord                                          | érée <b>quel que soit l</b><br>i <b>rescripteur</b> destinataire                             | e de l'apparition prochaine                                |
| <ul> <li>Une demande en renseignement de c</li> <li>Il est préconisé de p de ce dossier sur leu</li> <li>Une fois cette fenêtu disparaitra du prer</li> </ul> | cours peut être transf<br>elle-ci.<br><b>révenir l'établissement p</b><br>ur tableau de bord<br>re validée, le dossier s'enre<br>nier. | érée <b>quel que soit l</b><br>p <b>rescripteur</b> destinataire<br>égistrera sur le nouveau | e de l'apparition prochaine<br>tableau de bord et de fait, |

Si vous souhaitez plus d'informations, contactez-nous par mail : viatrajectoire@esante-occitanie.fr

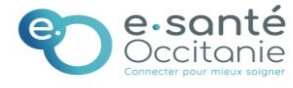